# Exemple de configuration d'un tunnel VPN LAN à LAN entre deux PIX à l'aide de PDM

## Contenu

Introduction Conditions préalables Conditions requises Components Used Diagramme du réseau Conventions Informations générales Procédure de configuration Vérification Dépannage Informations connexes

# **Introduction**

Ce document décrit la procédure de configuration des tunnels VPN entre deux pare-feu PIX à l'aide de Cisco PIX Device Manager (PDM). PDM est un outil de configuration basé sur navigateur conçu pour vous aider à configurer, configurer et surveiller votre pare-feu PIX à l'aide d'une interface utilisateur graphique. Les pare-feux PIX sont placés à deux endroits différents.

Un tunnel est formé utilisant IPsec. IPSec est une combinaison de normes ouvertes qui fournissent la confidentialité des données, l'intégrité des données et l'authentification de l'origine des données entre des homologues IPSec.

# **Conditions préalables**

#### **Conditions requises**

Il n'y a aucune exigence pour ce document.

#### **Components Used**

Les informations de ce document sont basées sur les pare-feu Cisco Secure PIX 515E avec 6.x et PDM version 3.0.

Référez-vous à <u>Configuration d'un tunnel VPN PIX à PIX simple à l'aide d'IPsec</u> pour un exemple de configuration sur la configuration d'un tunnel VPN entre deux périphériques PIX à l'aide de l'interface de ligne de commande (CLI).

The information in this document was created from the devices in a specific lab environment. All of the devices used in this document started with a cleared (default) configuration. If your network is live, make sure that you understand the potential impact of any command.

#### Diagramme du réseau

Ce document utilise la configuration réseau suivante :

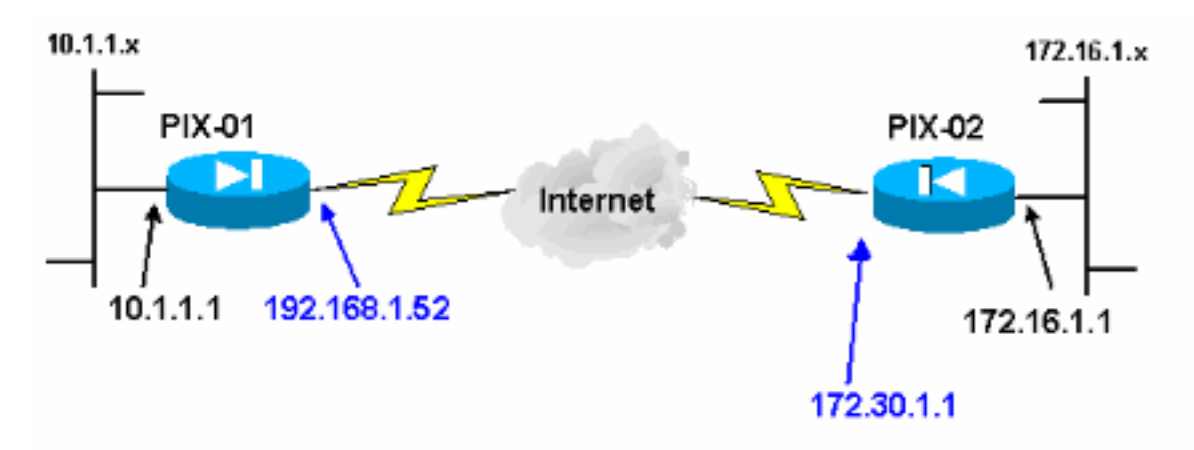

#### **Conventions**

Pour plus d'informations sur les conventions utilisées dans ce document, reportez-vous à <u>Conventions relatives aux conseils techniques Cisco.</u>

# Informations générales

La négociation IPSec peut être décomposée en cinq étapes et inclut deux phases d'échange de clés Internet (IKE).

- 1. Un tunnel IPSec est lancé par un trafic intéressant. Le trafic est considéré comme intéressant quand il transite entre les homologues IPSec.
- 2. Dans la phase 1 d'IKE, les homologues IPSec négocient la stratégie d'association de sécurité IKE. Une fois que les homologues sont authentifiés, un tunnel sécurisé est créé en utilisant Internet Security Association and Key Management Protocol (ISAKMP).
- 3. Dans la phase 2 d'IKE, les homologues IPSec utilisent le tunnel authentifié et sécurisé pour négocier des transformations d'association de sécurité IPSec. La négociation de la stratégie partagée détermine comment le tunnel IPSec est établi.
- 4. Le tunnel IPSec est créé et les données sont transférées entre les homologues IPSec en fonction des paramètres IPSec configurés dans les jeux de transformations IPSec.
- 5. Le tunnel IPSec se termine quand les associations de sécurité IPSec sont supprimées ou quand leur durée de vie expire. **Remarque :** la négociation IPsec entre les deux PIXes échoue si les SA des deux phases IKE ne correspondent pas sur les homologues.

# Procédure de configuration

Outre d'autres configurations générales sur l'interface de ligne de commande de PIX pour y

accéder via l'interface Ethernet 0, utilisez les commandes **http server enable** et **http server** <**ip\_locale> <masque> <interface>** où *<ip\_locale>* et *<masque>* sont l'adresse IP et le masque de la station de travail sur laquelle PDM est installé. La configuration de ce document est pour PIX-01. PIX-02 peut être configuré en utilisant les mêmes étapes avec des adresses différentes.

Procédez comme suit :

- 1. Ouvrez votre navigateur et tapez https://<Inside\_IP\_Address\_of\_PIX> pour accéder au PIX dans PDM.
- 2. Cliquez sur Configuration et accédez à l'onglet

| Home Configuration                                                                                                    | Monit    | oring       | @<br>Refresh          | Save        | <b>?</b><br>Help           |                         |               |             |
|----------------------------------------------------------------------------------------------------|----------|-------------|-----------------------|-------------|----------------------------|-------------------------|---------------|-------------|
| Access Rules Translation                                                                                                    | in Rules |             | VPN                   | Hosts       | /Networks                  | System Properties       | -<br>Letter   |             |
| Categories                                                                                                    | IDS ac   | Rulas       |                       |             |                            |                         |               |             |
| A IPSec     IPSec Rules     Tunnel Policy     Transform Sets                                                                                                    | Use the  | Rules menu, | the toolbar, or       | the right r | nouse builton to           | add, edit or delete ruk | ••            | Show Detail |
| <ul> <li>Policies</li> <li>XAuth/Mode Eonix</li> <li>Pre-shared Keys</li> <li>Eerthicate</li> <li>Remote Access</li> <li>Eisco VPN Client</li> <li>L2TP/PPTP Client</li> <li>IP Pools</li> <li>VPN System Options</li> <li>Easy VPN Remote</li> </ul> | #        | Action      | PIX Side<br>Host/Netv | vork        | Remote Side<br>Host/Networ | k Service               | Turnel Policy |             |
|                                                                                                    | •        |             |                       | Арру        |                            | Reset                   |               | •           |

3. Cliquez sur **Transform Sets** sous IPSec pour créer un jeu Transform.

| Home Configuration                                               | Monitoring Refresh                                      | Save   | ₽<br>Hep        |                    |             |                   |
|------------------------------------------------------------------|---------------------------------------------------------|--------|-----------------|--------------------|-------------|-------------------|
| Categories<br>Di A IPSec<br>- • IPSec Rules<br>- • Turnel Policy | n Rules VPN<br>Transform Sets<br>Specify Transform Sets | Hα     | sts/Networks Sy | stem Proportios    |             |                   |
| Transform Sets                                                   | Name                                                    | Mode   | ESP Ecouption   | ESP & shortination | AH Authonia |                   |
|                                                                  | ESP-DES-SHA                                             | Tunnel | DES             | SHA                | None        | Add               |
| Policies     Xáuth/Made Config                                   | ESP-DES-MD5                                             | Tunnel | DES             | MD5                | None        | The second second |
| Pre-shared Keys                                                  | ESP-3DES-SHA<br>ESP-3DES-MD5                            | Tunnel | 3DES<br>3DES    | SHA<br>MD5         | None        |                   |
| ⊕ ▼ Certificate                                                  | ESP-AES-128-SHA                                         | Tunnel | AES-128         | SHA                | None        | Edit              |
| A Remote Access                                                  | ESP-AES-128-MD5                                         | Tunnel | AES-128         | MD5                | None        |                   |
| Cisco VPN Client                                                 | ESPAES 192-MD5                                          | Tunnel | AES-192         | MD5                | None        | Delete            |
| IP Pools                                                         | ESP-AES-256-SHA                                         | Tunnel | AES-256         | SHA                | None        | Delete            |
| VFN System Uptions     Easy VPN Remote                           |                                                         |        |                 |                    |             |                   |
|                                                                  | 1                                                       | Anda   |                 | eset               | •           |                   |

4. Cliquez sur **Ajouter**, sélectionnez toutes les options appropriées et cliquez sur **OK** pour créer un jeu de

transformation.

| Home Configuration                                                                                                    | Monitoring Refresh                                                                                                   | Save Het      | ,             |                                                                    | CO SYST              |
|----------------------------------------------------------------------------------------------------|----------------------------------------------------------------------------------------------------|---------------|---------------|--------------------------------------------------------------------|----------------------|
| Add<br>Categories<br>Categories<br>Participation Policy<br>Categories<br>Participation Policy<br>Categories<br>Turnel Policy<br>Categories<br>Categories<br>Turnel Policy<br>Categories<br>Categories | Intersform Sets Transform Set Set Name MyTFSet Properties Mode ESP Encryption: ESP Authentication: AH Authentication | Hosts/Network | s System Prop | L'Authenti<br>None<br>None<br>None<br>None<br>None<br>None<br>None | Add<br>Edt<br>Delete |
|                                                                                                    | ОК                                                                                                    | Cancel        | Help          | _,                                                                 |                      |

5. Cliquez sur **Clés prépartagées** sous IKE pour configurer les clés prépartagées.

| Home Configuration                                                                                                    | Monitoring Refresh                                                 | Save H      | ?<br>eþ          |             | Cisco Syst           |
|----------------------------------------------------------------------------------------------------|--------------------------------------------------------------------|-------------|------------------|-------------|----------------------|
| Access Rules Translation<br>Categories<br>□ ▲ IPSec<br>↓ ◆ IPSec Rules                                                                                                    | Pre-shared Keys<br>Configure a pre-shared author<br>addices a keys | Hosts/Netwo | rks ) System Pro | perlies )   | 0)                   |
| Transform Sets     KE     SAuth/Mode Confin     SAuth/Mode Confin     Castalate     Castalate | PeerIP/Name                                                        | Netmask     | XAuth            | Mode Config | Add<br>Edt<br>Delete |
|                                                                                                    |                                                                    | Αρογ        | Res              | et          |                      |

6. Cliquez sur **Ajouter** pour ajouter une nouvelle clé prépartagée.

| Home Configuration                                                                                                    | Monitoring Refresh Save Help                                                                                                    | Cisco Syst           |
|----------------------------------------------------------------------------------------------------|----------------------------------------------------------------------------------------------------|----------------------|
| Access Rules Translati<br>Categories<br>Categories<br>Cat | On Rules     VPN     Hosts/Networks     System Properties       Pre-shared Keys     Configure a pre-shared authentication key and associate this key with an IPSec peer or security gateway address or Add Pre-shared Keys     Mode Config.       Peer     Configure Pre-shared Keys     Mode Config.       Peer IP     172.30.1.1     Mode Config.       Netmask:     255.255.255     Image: Configure Pre-shared Keys       Configure Pre-shared Keys     Mode Config.       Peer IP     172.30.1.1       Netmask:     255.255.255       Image: Configure Pre-shared Keys       Image: Configure Pre-shared Keys       Image: Configure Pre-shared Keys       Image: Pre-shared Keys       Image: Pre-shared Keys       I | Add<br>Edf<br>Ddists |
| 1                                                                                                    | Appl, Reset                                                                                                    |                      |

Cette fenêtre affiche la clé, qui est le mot de passe de l'association de tunnel. Cela doit correspondre des deux côtés du tunnel.

| Cisco PIX Device Manager (                                                                                                    | 3.0 - 172.16.5.101                                                                   |                            |                                       |                         |                       |
|----------------------------------------------------------------------------------------------------|--------------------------------------------------------------------------------------|----------------------------|---------------------------------------|-------------------------|-----------------------|
| Home Search Options T                                                                                                    | Monitoring Refres                                                                    | h Save Hel                 | p                                     |                         | Cisco Syst            |
| Cotegories<br>Cotegories<br>- IPSec<br>- IPSec Rules<br>- Tunnel Policy                                                                                                    | ion Rules VPN<br>Pre-shared Keys<br>Configure a pre-shared authr<br>address or host. | Hosts/Network              | s System Proj<br>this key with an IPS | perties                 | ay                    |
| → IKE     → Policies     × XAuth/Mode Confix     × Pre-shared Kays     ✓ Certificate     ◆ Remote Access     ↓ Cisco VPN Clent     ↓ 2TP/PPTP Clent     ↓ 1P Pools     ↓ VPN System Options     ◆ Easy VPN Remote | Peer IP/Name<br>172.16.5.102                                                         | Netmask<br>255.255.255.255 | XAulh<br>disabled                     | Mode Config<br>disabled | Add<br>E dr<br>Delete |
|                                                                                                    |                                                                                      | Арру                       | Ress                                  |                         |                       |

7. Cliquez sur **Stratégies** sous IKE pour configurer des stratégies.

| Home Configuration                                           | Monitoring                  | Refre                              | sh Sa                          | ve Help                            |                                            |                           |               |
|--------------------------------------------------------------|-----------------------------|------------------------------------|--------------------------------|------------------------------------|--------------------------------------------|---------------------------|---------------|
| ccess Bules Translatio                                       | in Bules                    | VPN                                |                                | Hosts/Networks                     | System Prope                               | ities                     |               |
| Categories                                                   | Defeite                     |                                    |                                |                                    |                                            |                           |               |
| A IPSec     IPSec Rules     Tunnel Policy                    | Configure the negotiate the | ne Internet Ser<br>ne IKE security | curity Associa<br>associations | ation and Key Ma<br>and enable sec | magement Protocol po<br>une communications | iícies. These polícies wi | 1             |
| → IKE                                                        | Priority #                  | Encryption                         | Hash                           | D-H Group                          | Authentication                             | Lifetime(secs)            | Add           |
| Consiss     XAuth/Made Contx     Pre-shared Keys             |                             |                                    |                                |                                    |                                            |                           | Edt           |
| <ul> <li>B ▼ Certificate</li> <li>A Remote Access</li> </ul> |                             |                                    |                                |                                    |                                            |                           | Delete        |
| LISCO VPN Client     L2TP/PPTP Client                        | General                     | Information                        |                                |                                    |                                            |                           |               |
|                                                              | Interf                      | ace                                | KE Enabled                     | Identity                           | hostname 💌                                 | Key Id String.            |               |
| <ul> <li>Easy VPN Remote</li> </ul>                          | int<br>out:                 | i2<br>ade                          | faise<br>faise                 | F Enabl                            | e NAT Traversal                            | NAT Keepsive              | [secs]        |
|                                                              |                             |                                    |                                | Set Ke                             | epalive & Retry value                      | •                         |               |
|                                                              | Er                          | hable 0                            | sab/e                          | Keepalw                            | (secs)                                     | Retry:                    | [secs]        |
|                                                              |                             |                                    |                                |                                    |                                            |                           |               |
|                                                              |                             |                                    |                                | and the second                     |                                            | and a strange of the      | Sector Sector |

8. Cliquez sur **Ajouter** et renseignez les champs appropriés.

| Cisco PEX Device Manager                                                              | 3.0 172.16.5.10)<br>Tools Witawis Heb                                                                                                    |                                                   |
|---------------------------------------------------------------------------------------|----------------------------------------------------------------------------------------------------|---------------------------------------------------|
| Home Configuration                                                                    | Montoring Refresh Save Help                                                                                                    | Cisco Systems                                     |
| Access Rules Transla                                                                  | ion Rules VPN Hosts/Networks System Properties                                                                                                    | San Shi ya sa sa sa sa sa sa sa sa sa sa sa sa sa |
| Categories<br>☐ ▲ IPSec<br>IPSec Rules<br>- ◆ Tunnel Policy                           | Policies<br>Configure the Internet Security Association and Key Management Protocol policies. These policies we<br>negotiate the IKE security associations and enable secure communications. | u                                                 |
| Transform Sets                                                                        | I IKE Policy                                                                                                    | Add                                               |
| Auth/Mode C     Fre-shared Key                                                        | Configure IKE                                                                                                    | Edt                                               |
| <ul> <li>➡ ▼ Certificate</li> <li>➡ Remote Access</li> <li>➡ Cisco VPN Die</li> </ul> | Priority: 10 Authentication pre-share                                                                                                    | Delete                                            |
| L2TP/PPTP Cl     IP Pools     NIPN Sector Option                                      | Encryption des D-H Group 1 -                                                                                                    |                                                   |
| Easy VPN Remote                                                                       | Hash md5                                                                                                    | [secs]                                            |
|                                                                                       | DK Cancel Help                                                                                                    |                                                   |
|                                                                                       |                                                                                                    |                                                   |
| 1                                                                                     | Apply Reset                                                                                                    |                                                   |
| evice configuration loaded succe                                                      | essfully 🛛 🖓 🔂 🕹 00:36:40 UTC Fri.                                                                                                    | lan 01 1993                                       |

9. Cliquez sur **OK** pour ajouter une nouvelle stratégie.

| cess Rules 📄 Translati                                                                                                    | on Rules                               | VPN                                | Sec. 18                       | Hosts/Networks                    | System Prope                               | enties                    | READERS |  |
|----------------------------------------------------------------------------------------------------|----------------------------------------|------------------------------------|-------------------------------|-----------------------------------|--------------------------------------------|---------------------------|---------|--|
| Categories  Categories  Categories  Categories  Process  Categories  Categories  Process  Categories  Categories Categories  C | Policies<br>Configure t<br>negotiate t | he Internet Sec<br>he IKE security | urity Associa<br>associations | tion and Key Ma<br>and enable sec | nagement Protocol p<br>ure communications. | olicies. These policies w |         |  |
|                                                                                                    | Priority #                             | Encryption                         | Hash                          | D-H Group                         | Authentication                             | Lifetime(secs)            | bba [   |  |
|                                                                                                    |                                        | des                                | mdo                           |                                   | pre-share                                  | 86400                     | Edi     |  |
| Cisco VPN Client     L2TP/PPTP Client                                                                                                    | General Information                    |                                    |                               |                                   |                                            |                           |         |  |
| IP Pools     VPN System Options                                                                                                    | Interf                                 | ace II                             | KE Enabled                    | Identity:                         | hostname 💌                                 | Key Id String             | 1       |  |
| <ul> <li>Easy VPN Remote</li> </ul>                                                                                                    | ins<br>n<br>out                        | ide<br>II2<br>side                 | false<br>false                | Enable                            | e NAT Traversal                            | NAT Keepaive              | (acct)  |  |
|                                                                                                    |                                        |                                    |                               | T Set Ke                          | epalive & Retry value                      |                           |         |  |
|                                                                                                    | E                                      | nable D                            | natle                         | Kespaiw                           | (secs)                                     | freby.                    | (secs)  |  |

10. Sélectionnez l'interface **externe**, cliquez sur **Activer**, et dans le menu déroulant Identité, sélectionnez **adresse**.

| Home Configuration                                            | Maniford                                 | Refrect                               | 6                  | e Helo                            |                                             |                            | Cisco Syste |
|---------------------------------------------------------------|------------------------------------------|---------------------------------------|--------------------|-----------------------------------|---------------------------------------------|----------------------------|-------------|
|                                                               |                                          |                                       |                    |                                   |                                             |                            |             |
| Access Rules Translatio                                       | n Rules                                  | VPN                                   |                    | Hosts/Networks                    | System Prope                                | rties                      |             |
| Categories<br>→ IPSec<br>+ ● IPSec Rules<br>- ● Tunnel Policy | Policies<br>Configure ti<br>negotiate ti | ne Internet Secu<br>ne IKE security a | nity Associations  | ion and Key Ma<br>and enable secu | nagement Protocol pr<br>are communications. | olcies. These policies wil |             |
| - • Transform Sets                                            | Priority #                               | Enclyption                            | Hash               | D-H Group                         | Authentication                              | Lifetime(secs)             | Add         |
| • Policies<br>• XAuth/Mode Contig<br>• Pre-shared Keys        | 10                                       | des                                   | md5                | 1                                 | pre-share                                   | 86400                      | Edi         |
|                                                               | Genera                                   | Information                           |                    |                                   |                                             |                            | Delete      |
| VPN System Options                                            | Interf                                   | aca IK<br>de                          | E Enabled<br>false | Identity:                         | address -                                   | Kepid Sting:               |             |
| • Easy VEN Remote                                             | int                                      | f2<br>ide                             | false<br>true      | Enable                            | NAT Traversal                               | NAT Keepolive:             | (eacs)      |
|                                                               |                                          |                                       |                    | E Set Ke                          | epalive & Retry value                       | 6                          |             |
|                                                               | Er                                       | oble Dis                              | able               | Keepaive                          | (scos)                                      | Raty                       | lancai,     |
|                                                               |                                          |                                       |                    |                                   |                                             |                            |             |
|                                                               |                                          |                                       |                    | Αρρίγ                             | Reset                                       |                            |             |

11. Cliquez sur **Règles IPSec** sous IPSec pour créer des règles IPsec.

| Sisco PIX Device Manager 3.                     | 0 - 172.1          | 6.5.101                 |                          | and the second second                                                                                                    |                                          |                          |                                                                                                    |
|-------------------------------------------------|--------------------|-------------------------|--------------------------|----------------------------------------------------------------------------------------------------|------------------------------------------|--------------------------|----------------------------------------------------------------------------------------------------|
| File Rules Search Options To                    | ols Wiza<br>Monito | rds Help<br>)<br>ring F | @<br>Ietresh Sove        | <b>?</b><br>Help                                                                                                    |                                          | Croc                     | O SYSTEMS                                                                                                    |
| Access Rules Translation                        | 1通 1連<br>n Rules   | <u>()</u>               | /PN Hos                  | ts/Networks   Syst                                                                                                    | em Properties                            | 1                        |                                                                                                    |
| E ▲ IPSec                                       | IPSec              | Rules                   |                          | en de la companya de la companya de la companya de la companya de la companya de la companya de la companya de<br>La companya de la companya de la companya de la companya de la companya de la companya de la companya de la comp | an an an an an an an an an an an an an a |                          | and the second second second second second second second second second second second second second second second |
| PSec Rules     Tunnel Policy     Transform Sets | Use the I          | Pules menu, I           | he loober, or the right  | mouse button to add, er                                                                                                    | dit or delete rules.                     | Show [                   | Detai                                                                                                    |
| Policies     XAuth/Mode Config                  |                    | Action                  | PCK Side<br>Host/Network | Remote Side<br>Host/Network                                                                                                    | Service                                  | Tunnel Policy            |                                                                                                    |
| Pre-shared Keys                                 |                    |                         |                          |                                                                                                    |                                          |                          |                                                                                                    |
| 4                                               |                    |                         | Apoly                    | Res                                                                                                    | tet                                      |                          |                                                                                                    |
| Device configuration loaded success             | stuly.             |                         | (admin)                  | NA (15)                                                                                                    | 😹 🔂 🖯 00                                 | 39:50 UTC Fri Jan 01 199 | O                                                                                                    |

12. Renseignez les champs appropriés.

| Action     | State States                 | and the second second | Turinel Polic | y             |            |      |
|------------|------------------------------|-----------------------|---------------|---------------|------------|------|
| Select a   | n action protect             | -                     | Policy: No    | ne -          | · Nem.     |      |
| Firewa     | TSide Host/Network           |                       |               | Hast/Network  |            |      |
| @ IPAde    | hese C Name                  | C Gioup               | IP Address    | C Name        | C Group    |      |
| Interface  | ins de                       | -                     | Interface     | Toutside      |            |      |
| IP addre   | \$\$ 10.1.1.0                |                       | IP address:   | 172.16.1.0    |            |      |
| Misk       | 295.255.255.0                | •                     | Maak          | 255.255.255.0 |            |      |
|            | Browce                       | I.                    |               | Вгонзе        |            |      |
| Protoc     | al and Service               |                       |               |               |            |      |
|            | C LOP C ICM                  | 6 <u>6</u> 6          |               | Pensystem     | vitsfacure |      |
| IP pro     | tocol p                      |                       |               |               |            |      |
| Exem       | al PDI side HestAnetwork fro | m address translation |               |               |            |      |
| Please and | a the description below (op  | tionel)               |               |               |            |      |
|            |                              |                       |               |               |            |      |
|            |                              |                       |               |               |            | 22.2 |

 Cliquez sur Nouveau dans la stratégie de tunnel. Une fenêtre Tunnel Policy s'affiche. Renseignez les champs appropriés.

| Action               | Section and the section of the       | and the second second second | Tunnel Po           | licy            |     |   |
|----------------------|--------------------------------------|------------------------------|---------------------|-----------------|-----|---|
| Select an acti       | on: protect                          |                              | Policy: N           | lone            | New | 1 |
| - Firewall Side      | Host/Network                         |                              |                     | de Host/Network |     |   |
| • IP Addr            | poel Policy                          |                              |                     |                 | vil |   |
| Interface:           | Interface:                           | outside                      | J                   |                 |     |   |
| IP addres            | Туре:                                | static                       |                     |                 |     |   |
| Mask:                | Priority:                            | 10                           |                     |                 |     |   |
|                      | Transform Set:                       | MyTFSet                      |                     | Select Multiple |     |   |
|                      | Optional if T                        | vpe is dvnamic               |                     | Carlos and      |     |   |
| Protocc              | Peer IP Address: 172.30.1.1 Advanced |                              |                     |                 |     | 1 |
| IP Pre               | Security Association Lifetime:       |                              |                     |                 |     |   |
| IP prot              | 460800                               | 0 Kilobytes                  |                     |                 |     |   |
|                      | 08                                   | 00 : 00                      | Hours : Minutes : S | econds          |     |   |
|                      | Enable Pe                            | rfect Forwarding Secr        | ecy                 |                 |     |   |
| Exemp<br>Please ente | Diffie-                              | Hellman Group                | 2 -                 |                 |     |   |
|                      | OK                                   |                              | Cancel              | Help            |     |   |

- 14. Cliquez sur **OK** pour afficher la règle lPsec configurée.
- 15. Cliquez sur Options des systèmes VPN et cochez la case Contourner l'accès pour tout le trafic

IPSec.

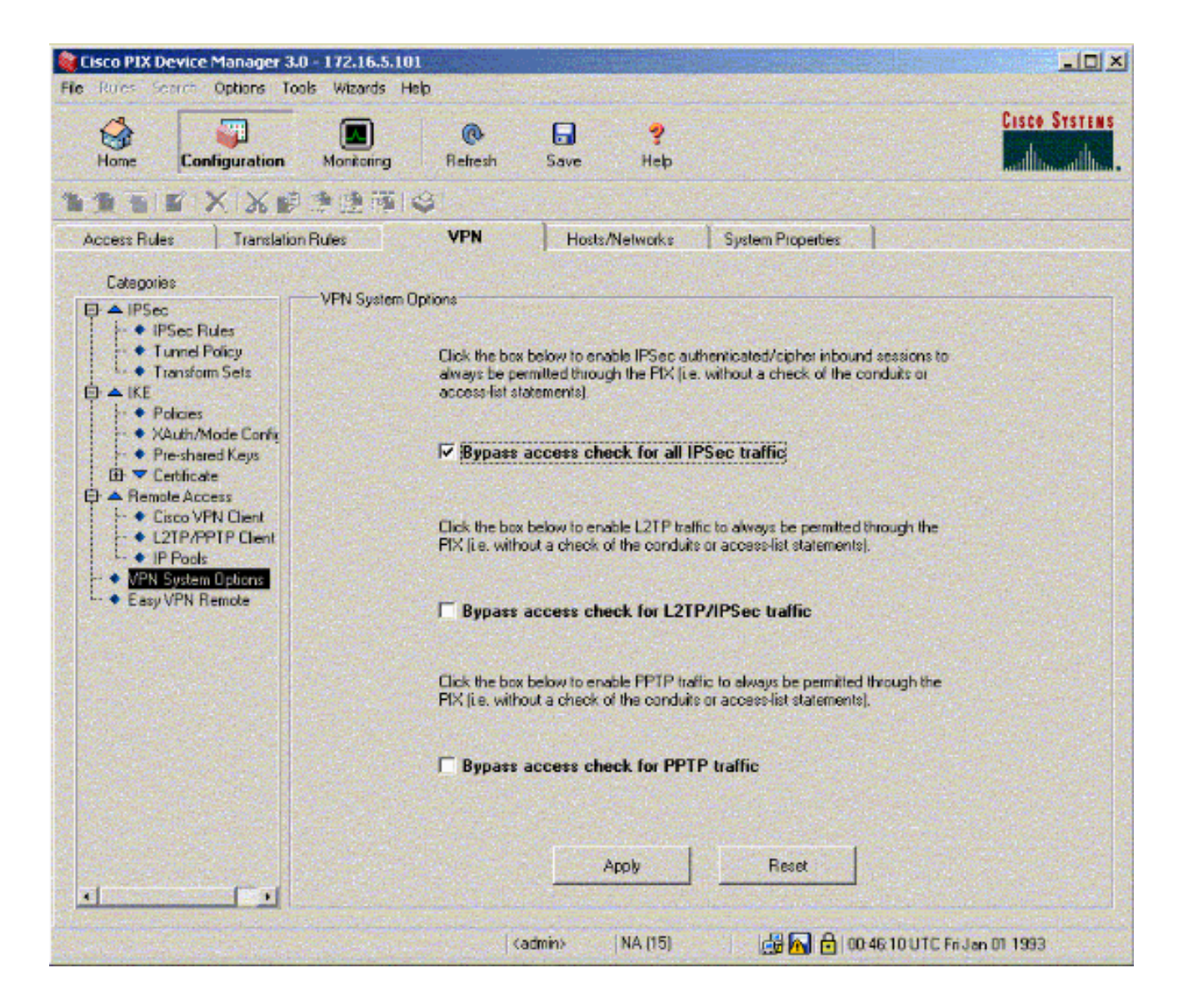

# **Vérification**

S'il y a du trafic intéressant à l'homologue, le tunnel est établi entre pix-01 et PIX-02.

L'<u>Outil Interpréteur de sortie (clients enregistrés uniquement) (OIT) prend en charge certaines</u> <u>commandes show.</u> Utilisez l'OIT pour afficher une analyse de la sortie de la commande **show**.

Affichez l'état du VPN sous Accueil dans le PDM (mis en surbrillance en rouge) afin de vérifier la formation du tunnel.

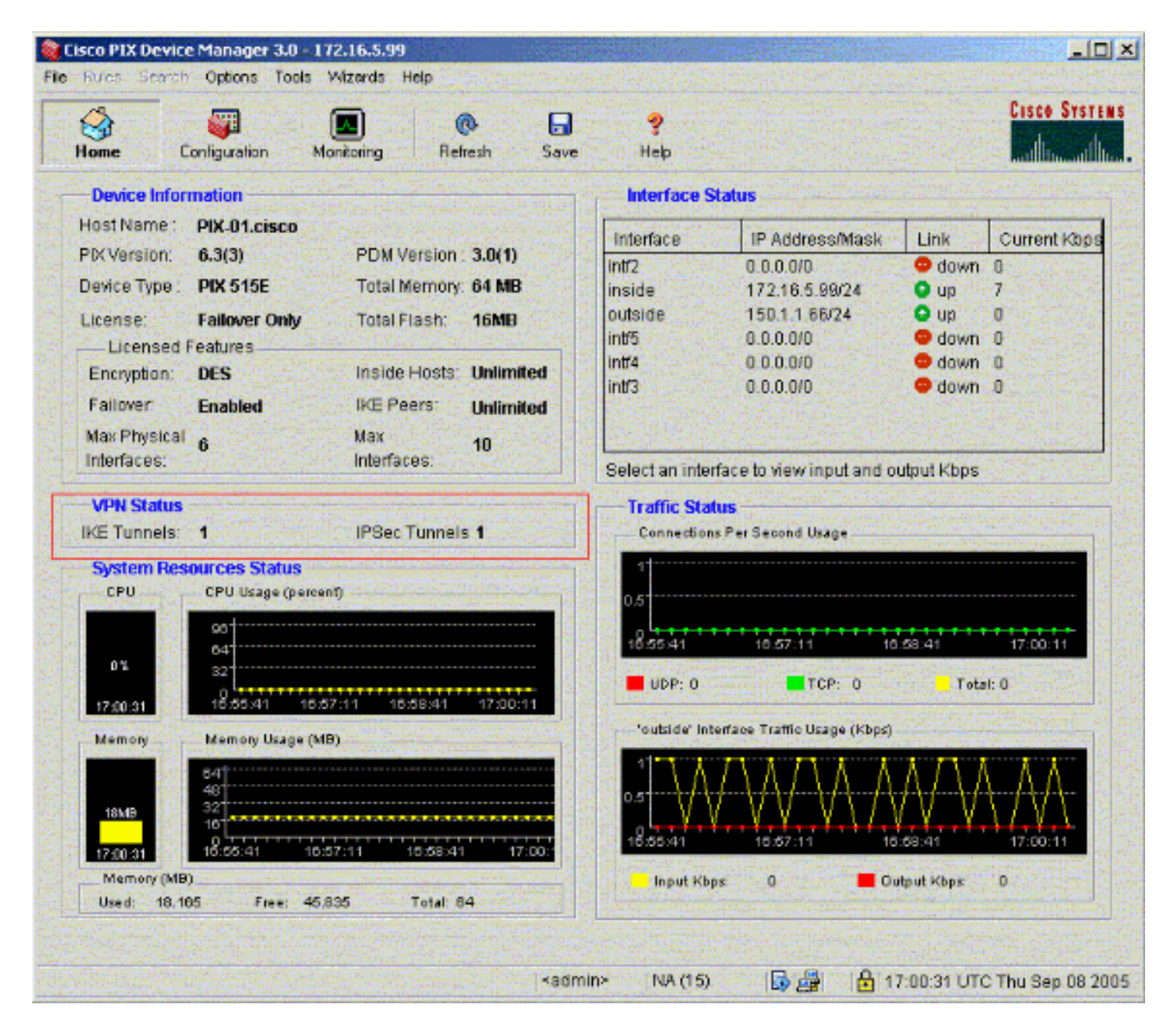

Vous pouvez également vérifier la formation des tunnels à l'aide de l'interface de ligne de commande sous Outils dans le PDM. Exécutez la commande show crypto isakmp sa pour vérifier la formation des tunnels et exécutez la commande show crypto ipsec sa pour observer le nombre de paquets encapsulés, chiffrés, etc.

**Remarque :** L'interface interne du PIX ne peut pas être envoyée par ping pour la formation du tunnel, sauf si la commande <u>management-access</u> est configurée en mode de confirmation globale.

PIX-02(config)#management-access inside
PIX-02(config)#show management-access
management-access inside

### **Dépannage**

Il n'existe actuellement aucune information de dépannage spécifique pour cette configuration.

# Informations connexes

- Création de tunnels redondants entre pare-feu à l'aide de PDM
- <u>Références des commandes du pare-feu Cisco Secure PIX</u>
- Demandes de commentaires (RFC)
- Logiciels pare-feu Cisco PIX